## **ByCS - Passwörter**

In der ByCS-Hilfe: Eigenes Passwort ändern ist beschrieben, wie das eigene Passwort geändert werden kann.

In ByCS-Hilfe: Passwort zurücksetzen ist beschrieben, wie Lehrkräfte Passwörter für einzelne oder mehrere Schüler neu vergeben können. Es ist auch möglich ein Einmal-Passwort zu vergeben, dies ist in ByCS-Hilfe: Elnmalpasswort vergeben zu finden.

Es wird aber dringend empfohlen, eine E-Mail-Adresse anzugeben, um sich ggf. selbst ein neues Passwort zuschicken zu lassen. Dazu klickt man oben auf seinen Namen, um zu seinem Benutzerprofil zu kommen. Dort gibt man eine E-Mail-Adresse, am besten die schulische IServ-E-Mail-Adresse, ein und klickt auf Speichern.

| Ihr Benutzerprofil                       |                              |
|------------------------------------------|------------------------------|
| Profil von Jürgen Horzella               |                              |
| Nachname                                 | Vorname                      |
| Horzella                                 | Jürgen                       |
| Benutzername                             | E-Mail                       |
| j.horzella                               | juergen.horzella@thg-noe.net |
| Benutzertyp                              | Rolle                        |
| Lehrer                                   | Nutzerverwalter              |
| Schule                                   |                              |
| Theodor-Heuss-Gymnasium Nördlingen (GYM) | 5                            |
| Klassen und Arbeitsgruppen               |                              |
| Lehrkräfte Alle Lehrkräfte               |                              |
| Newsletter                               |                              |
| Für Newsletter anmelden                  |                              |
|                                          | 🚖 🔍 🗭 💾 Speichern            |

From: http://digital.thg-noe.de/ - THG Nördlingen - DIGITAL Permanent link: http://digital.thg-noe.de/doku.php?id=mebis:passwoerter&rev=1689011444

Last update: 2023/07/10 19:50

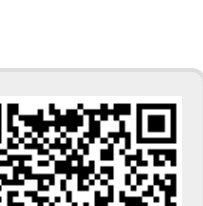